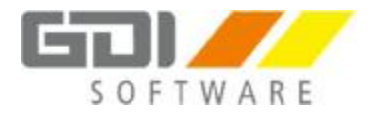

Export des Anlagespiegels von Anlagenbuchhaltung zur E-Bilanz

# Erläuterung des Ablaufs

Für Wirtschaftsjahre die nach dem 31.12.2016 beginnen, ist es Pflicht, dass mit der Bilanz auch der Anlagespiegel mit eingereicht wird.

Für die Übergabe des Anlagespiegels aus der GDI Anlagenbuchhaltung in die GDI E-Bilanz gibt es eine Schnittstelle.

Bevor diese Schnittstelle genutzt werden kann, müssen folgende Einstellungen vorgenommen werden.

- 1. Starten Sie die GDI E-Bilanz und öffnen Sie das Projekt mit dem Sie den Anlagespiegel das erste Mal mit einreichen müssen.
- 2. Damit auf der rechten Seite der Karteikartenreiter "Zuordnungs-Vorlagen" erscheint, öffnen Sie über das Menü: Fenster | Zeige Fenster Zuordnungs-Vorlagen.

| 2 GDI E-Bilanz - Mandant : Demol | Daten für Kore, Projekt: Bilanz | nz 2017 zum 31.12.2017 (B2017), Taxonomie: E-Bilanz 6.0 Kemtaxonomie, Benut., 😑 🗖 💌 |
|----------------------------------|---------------------------------|-------------------------------------------------------------------------------------|
| 🛊 🗐 🖛 Che BLST                   | ER - 🔏 Bachungen 🖪              | Projekt schließen                                                                   |
| Projekt 82017                    | S Details: Algeneine Infor      | 🔍 🖱 🛙 😡 Bigenschafte 🔛 Live-Reporti 💷 Saldenliste 🕟 Konsole 📢 Zuordnungs- 😒 🔍 🦷 🗖   |
| 🖉 🖬 🐮 🛪 📆 🐃                      |                                 | • • A                                                                               |
| Filtestest einschen              | <b>O</b>                        |                                                                                     |

3. Wurde die E-Bilanz für die Finanzbuchhaltung schon das Jahr zuvor elektronisch eingereicht, ist hier schon die Taxonomie eingerichtet.

Ist dies das erste Mal, dass die E-Bilanz eingereicht wird, muss über das Menü: Hilfe | Willkommen | Zuordnungsvorlagen laden, die richtige Taxonomie geladen werden.

| i .                                                                             |      | GDI E-Bilanz - Ma                      | ndant | : De | emoDaten für Kore, Projekt |  |
|---------------------------------------------------------------------------------|------|----------------------------------------|-------|------|----------------------------|--|
| Datei Projekt Fachunterstützung Fenster Benutzer                                | Hilt | e                                      |       |      |                            |  |
|                                                                                 | ?    | Inhalte                                | F1    |      |                            |  |
|                                                                                 | A    | Willkommen                             | •     | A    | Fenster öffnen             |  |
| 🔁 Projekt: B2017                                                                |      | Datenschutzhinweis DSGVO               |       | 8    | Demodaten laden            |  |
| Filtertext eingeben                                                             |      | Updates installieren aus               |       | ¢    | Zuordnungsvorlagen laden   |  |
| Allgemeine Informationen                                                        |      |                                        |       |      |                            |  |
| <ul> <li>Dokumentinformation</li> <li>math Informationen zum Bericht</li> </ul> |      | Logdatei (logback.log) lokal speichern |       |      |                            |  |
|                                                                                 |      | Über                                   |       |      |                            |  |
| 🔊 🛅 Informationen zum Unternehmen                                               | _    |                                        |       | 1    |                            |  |

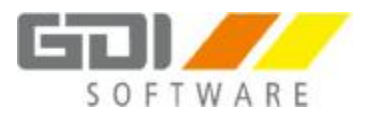

4. Auf der Karte "Zuordnungs-Vorlagen" über die Pfeilspitze die Taxonomie mit deren entsprechenden Rechtsform und Kontenrahmen auswählen.

| 0_SKR04E - Taxonomie 6.0 - Einzelunternehmen SKR 04                       |        |
|---------------------------------------------------------------------------|--------|
| /orlage<br>/ürzel 60_SKR04E Name Taxonomie 6.0 - Einzelunternehmen SKR 04 | Import |
| eschreibung                                                               | Export |
| Faxonomie <mark>6.0 - SKR04 Einzelunternehmen</mark>                      | ^ Neu  |

- 5. Klicken Sie nun auf den Button "Export" und wählen Sie einen Speicherplatz für diese Datei.
- 6. Öffnen Sie die GDI Anlagenbuchhaltung.
- 7. Gehen Sie in das Menü ZUSATZ und klicken Sie auf E-BILANZ EXPORT.

| 🥵 GDI - Anlagenbuchha | ltung - 2018/DemaAn | la              |             |                    |             |             |              |                |         |
|-----------------------|---------------------|-----------------|-------------|--------------------|-------------|-------------|--------------|----------------|---------|
| A 🖉 🖉 🗐 🖯             | 9 19 🕥              |                 |             |                    |             |             |              |                |         |
| 💛 Firma Sta           | ammdalen Bearb      | ellung Listen   | Zusatz ?    |                    |             |             |              |                |         |
|                       | 該                   | R               | 4           | 3                  |             |             | 3            |                |         |
| Datenbankmanager      | Pivotauswertung     | Report-Designer | Datenimport | E-Bilanz<br>Export | Fibu-Export | Kore-Export | GDPdU-Export | Taschenrechner | WordPad |
|                       |                     |                 |             | Zusatz             |             |             |              |                |         |
|                       |                     |                 |             | E-Bilanz E         | xport       |             |              |                |         |

Im jetzt geöffneten Fenster sehen Sie folgendes:

- Die Taxonomie, mit der die Einreichung des Anlagespiegels Pflicht ist
- Über den Button "Zuordnung" können Sie Ihre von der E-Bilanz exportierte Zuordnungs-CSV-Datei sehen. Diese Zuordnung wird erst über den Button "Start" eingelesen und zwar die gespeicherte Datei "Taxonomie 6.0 Einzelunternehmen SKR 04 (60\_SKR04E).xls" aus der Zuordnungs-Vorlage.

Oder: Öffnen der Zuordnung und über den Button "Lade Taxonomie". Öffnen der Taxonomie-Datei, damit die Zuordnung geladen werden kann.

| Taxonomie   |    | Taxonomo     | 14  | 6.0 ~                                        |   |
|-------------|----|--------------|-----|----------------------------------------------|---|
|             |    |              |     | Zuordnung                                    |   |
| Tabelenfor  | 10 | Zuore        | iń  | ung Taxonomie 6.0 🛛 🗕 🛄                      | 4 |
| Rechtsgrun  |    | ig a culumin |     |                                              | l |
|             | S  | amonto       | 5   | Texonomie-Position                           | 1 |
| Jahr        | v  |              |     | Clickhere to define a filter                 |   |
| Fanori-Ausr |    | 31           | 00  | bs.ass.fkAss.intan.concessionBrands          |   |
| Protokoli   |    | 17 1         | 36  | bs.aes /bAss.inten.concessionBrands.soft     | ł |
| Zialdofei   |    | 21           | 00  | bs.ass fixAss.tan JandBuildings.other        |   |
| 2.191.286   |    | 2            | 30  | be as s ftv/as tan landBuildings buildings D | 1 |
|             |    | 3            | 30  | bs ass fixias tan landBuildings buildings 0  | l |
|             |    | 3            | \$1 | os ass fixAss tan JandBuildings buildingsO   | 1 |
|             |    | 3            | 32  | bs.ass fiv/as.tan landBuildings.buildingsO   | ł |

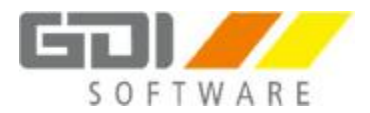

- Mit der Tabellenform können Sie auswählen, welchen Anlagespiegel Sie exportieren möchten (Brutto, Brutto (Kurzform) oder Netto)
- Die Rechtsgrundlage des Anlagespiegels ist ebenfalls wählbar (Steuerrecht, Handelsrecht). Dies richtet sich jedoch nach der Einstellung aus der Bilanzvorgabe aus der Finanzbuchhaltung.
- Im Feld "Jahr" muss das entsprechende Geschäftsjahr eingetragen werden.
- Im Feld "Bis Monat" die Monate von 1 12 eintragen. Nur diese werden dann exportiert. Bsp.: die 3 ist eingetragen. Es werden nur Januar März exportiert.
- Bei der Exportausgabe ist der Haken bei "Protokoll" automatisch vorbesetzt. Es wird nach dem Export ein Bericht geöffnet, der Ihnen den Anlagenspiegel anzeigt, aber auch eventuell vorhandene Fehler in der Zuordnung. Eine entsprechende Meldung erscheint auf dem Bildschirm
- Im Feld "Zieldatei" muss der Speicherplatz des Anlagenspiegels hinterlegt werden.

| Art das anisasee   | anala                                 |          |      |   |
|--------------------|---------------------------------------|----------|------|---|
| Har neo Analysiste | egola                                 |          |      |   |
| Taxonomie          | Taxonomole 6.0                        |          |      | ~ |
|                    | Zuordnung                             |          |      |   |
| Tabellenform       | Brutto                                |          |      | v |
| Rechtsgrundlage    | Steuerrecht                           |          |      | ~ |
| Jahr               | 2018                                  | Bis Mona | 1 12 |   |
| Export-Ausgabe     |                                       |          |      |   |
| Protokoli          | 2                                     |          |      |   |
| Zieldatel          | C:/GDI/GDIAnla/Mandanten/DemoAnla/Anl |          |      |   |
|                    |                                       |          |      |   |
|                    |                                       |          |      |   |

- Jetzt auf "Start" und der Export wird durchgeführt. Nach Abschluss erscheint ein Protokoll, das Sie sich auch ausdrucken oder als PDF speichern können

| E-Bilanz Anlagespiegel - Taxonomie 6.0 |                |                      | Brutto-I                  | Methode              | 01.01.2018 bis 31.12.2018 |            |                  |
|----------------------------------------|----------------|----------------------|---------------------------|----------------------|---------------------------|------------|------------------|
| Mand-Nr 3<br>Mandant: DomeAcia         |                |                      |                           |                      |                           |            |                  |
| bs.ass.licAss.tan.landb                | aildings.build | ingsOnNon(           | wnedl and                 |                      |                           |            |                  |
| Sachizonto                             | AHK<br>Zugang  | Umbuichung<br>Abgang | inv. Zusch.<br>Inv. Abzug | KumAtA<br>31.12.2018 | Abschreb.<br>Zuschreib.   | 01.01.2018 | UW<br>31.12.2018 |
| 312 Verwaltungsgebaude                 | 200.000.00     |                      |                           | 11.666,00            | 4.000,00                  | 192.004,00 | 108.304,00       |
| 553                                    | 97,000,00      |                      |                           | 4.244,00             | 2.425,00                  | 95.181,00  | 82 758,00        |
| Zwischensumme                          | 297.000,00     |                      |                           | 15.910,00            | 6.425,00                  | 287.515,00 | 281.000,00       |

Sollten in diesem Protokoll Fehlerhinweise sein (letzte Seite im Protokoll), sollten Sie diese als erstes abarbeiten bevor weitere Schritte vorgenommen werden.

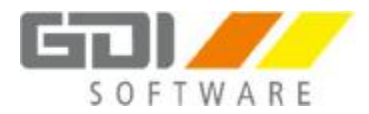

- 8. Wechseln Sie nun in die GDI E-Bilanz in das entsprechende Projekt, zu dem der Anlagespiegel geladen werden soll.
- 9. Um den Bereich für den Anlagespiegel zu öffnen, müssen Sie in den Allgemeinen Informationen | Informationen zum Bericht | Identifikationsmerkmale des Berichts den Punkt Berichtsbestandteile öffnen.
- 10. Haken setzen bei der Position "Anlagespiegel (brutto)" und die Abfrage mit "Ja" bestätigen.

| 🛃 Projekt: B2017 🛛 🗖 🗖                                                                                                    | 🖥 Details: *Berichtsbesta 🛛 🗖                                                                                                    | 🔊 Eigenschaft 📙 Live-Rep                                                       |
|----------------------------------------------------------------------------------------------------|----------------------------------------------------------------------------------------------------|--------------------------------------------------------------------------------|
| n 🗗 🔁 🛪 🔀 🎽                                                                                                    | Q = = = = + → 🔼                                                                                                    | 60_SKR04E - Taxonomie 6.0 -                                                    |
| Filtertext eingeben                                                                                                    | *Berichtsbestandteile                                                                                                    | Vorlage<br>Kürzel 60_SKR04E Name<br>Beschreibung                               |
| <ul> <li>Feststellungsdatum / Veröff</li> <li>Datum, Feststellung</li> <li>Veröffentlichung vor Fes</li> <li>Datum, Veröffentlichung</li> </ul>                              | <ul> <li>andere Anhangangaben</li> <li>Andere Berichtsbestandteil</li> <li>Angaben unterhalb der Bili</li> <li>Anlagenspiegel (brutto)</li> </ul> | Taxonomie 6.0 - SKR04 Einz                                                     |
| *Status des Berichts<br>*Status des Berichts<br>*Berichtsbestandteile<br>Erläuterungen zu Berichtsbe                                                                         | Anlagenspiegel (netto)     Anlagenverzeichnis     Bericht des Aufsichtsrats                                                                       | Muster Taxonomie-P<br>> 0095-0099 Bilanzierungst<br>> 0100-0109 Entgeltlich en |
| Erläi     Allo     Allo     Allo     Allo     Allo     Allo     Allo     Allo     Allo     Allo     Allo     Allo     Allo     Allo     Allo     Sollen diese Ang     Bilanz | Angaben anpassen?<br>n in den Allgemeinen Informationen haben f<br>gender Berichtsbestandteile:<br>passungen durchgeführt werden?                 | olgende Auswirkungen:<br>e S<br>are<br>g<br>hat<br>are<br>nd                   |
| Gewinn- und Ve                                                                                                    | Ja<br>kapitamussrectinung *                                                                                                    | Nein                                                                           |

Im linken unteren Menübereich hat sich die Position "Anhang" aktiviert.

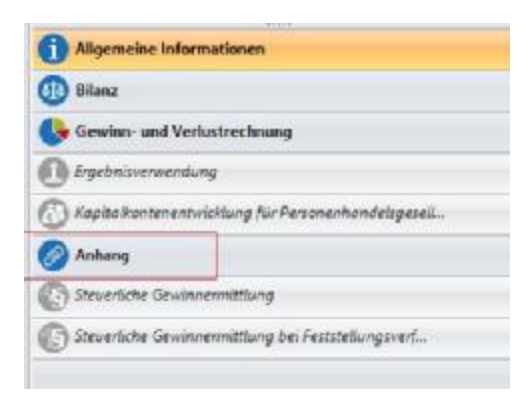

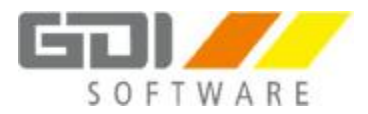

11. Über das Menü "Anhang" -> Anlagenspiegel -> Anlagenspiegel (brutto) in diesem Beispiel, gelangen Sie in den Bereich für die Eingabe des Anlagespiegels.

| 诸 Projekt: B2017 🛛 🗖 🗖                                                    | 🐻 Details: Anlagenspiegel (brutto)    |
|---------------------------------------------------------------------------|---------------------------------------|
| 🖉 🖬 🕇 📆 🏹                                                                 |                                       |
| Filtertext eingeben                                                       |                                       |
| Anhang Angaben nach § 264 Abs. 1a HGB                                     | l                                     |
| Steuerlicher Erläuterungsbericht                                          |                                       |
|                                                                           | 9                                     |
| Anlagenspiegel (brutto)                                                   |                                       |
| Anlagenspiegel (brutto), Kurzform                                         | 🖃 🤷 *Buchwert zum Ende der Periode    |
| Anlagenspiegel (netto)                                                    | 🗆 🛕 *Anschaffungse der Periode        |
| )Angaben zu immateriellen Vermogen<br>日 Auswirkungen von Änderungen der N | (i) *Anschaffungder Periode           |
| Begründung, für eine Nutzungsdauer                                        | 🗆 🙇 Differenzend Vorperiode           |
| Beschreibung der Kriterien, die bei de                                    | Währungsdorperiode                    |
| Finmaterielle Vermögenswerte die für                                      | 🖃 📵 Andere DiffVorperiode             |
| <                                                                         | Erläuteruorperiode                    |
|                                                                           | 🖃 📵 *Zugänge                          |
| Allgemeine Informationen                                                  | 🚱 davon aktivemdkapital               |
| 6 Bilanz                                                                  | (i) *Abgänge                          |
| Gewinn- und Verlustrechnung                                               | () *Umbuchungen                       |
| ,, ,                                                                      | Anderung durdifferenzen               |
| Ergebnisverwendung                                                        | 🗆 🧟 *Kumulierte Abschreibungen        |
| 🚯 Kapitalkontenentwicklung für Personenhandelsges                         | <                                     |
| Anhang                                                                    | 🗥 Projektvalidierung 😫 🛛 🗹 Aufgaben 🕻 |

Hier können Sie, falls Sie nicht mit der GDI-Anlagenbuchhaltung arbeiten, Ihren Anlagespiegel manuell mit Werten befüllen.

Arbeiten mit der GDI Anlagenbuchhaltung:

12. Um Ihren zuvor exportierten Anlagespiegel zu importieren, öffnen Sie links oben das Menü Projekt | Tabelle importieren | Anlagespiegel (brutto).

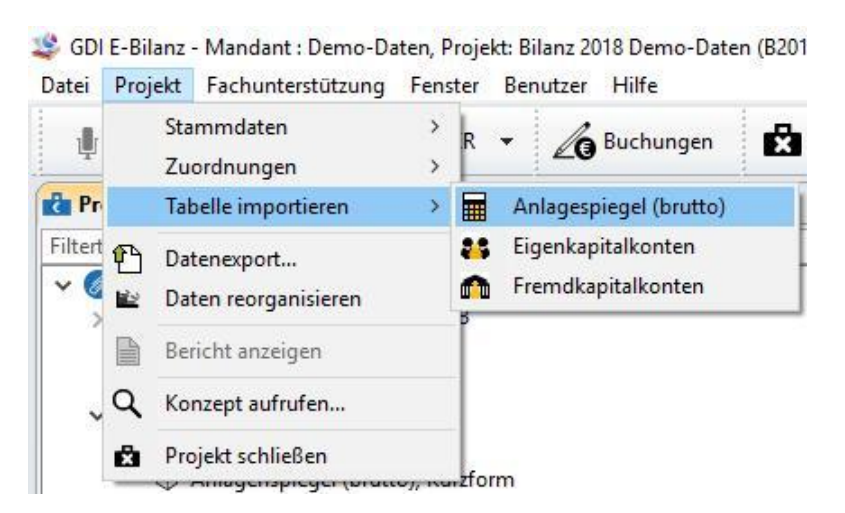

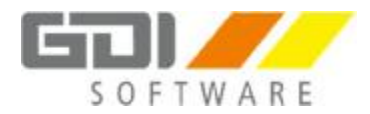

13. Markieren und öffnen Sie die "Anlagenspiegel.csv" - Datei.

| 😂 Quelle der Tabellen-I | Daten a  | iswählen                                                               |                       |
|-------------------------|----------|------------------------------------------------------------------------|-----------------------|
| + -> - + -+             | Diese    | $PC \Rightarrow Lokaler Datenträger (C) \Rightarrow GDI \Rightarrow 0$ | GDIAnia > Mandanten > |
| Organisieren • N        | leuer Or | dner                                                                   |                       |
| + Schnell moniff        | ^        | Nama                                                                   | Änderungsdatum        |
| A sermonaugun           |          | Anlagenspiegel.csv                                                     | 10.04.2018 15:27      |
| ConeDrive               |          | 😽 Grids                                                                | 27.07.2017 10:42      |
| Dieser PC               | -        | Masken                                                                 | 27.07.2017 10:42      |
| 3D-Objekte              |          | Reports                                                                | 01.02.2017 14:10      |

In der Tabelle des Anlagespiegels sind nun Ihre Werte an den entsprechenden Stellen erschienen.

Sollten Sie hier noch Differenzen feststellen, dann liegt dies womöglich an fehlerhafter Zuordnung der Kontenbereiche, aus der zuvor exportierten CSV-Datei.

| Details: Anlagenspiegel (brutto) |                     |                     |                    | @                   |  |
|----------------------------------|---------------------|---------------------|--------------------|---------------------|--|
| Alle Werte löschen               | Anlagevermögen      |                     | 44                 | 45 ^                |  |
|                                  |                     | Sachanlagen 33      | Finanzanlagen 😕    |                     |  |
| Zuordnung zur Dimension          | Immaternstände??    |                     |                    |                     |  |
|                                  | Steuerbilanzwert 33 | Steuerbilanzweit 30 | Steuerbilanzweit » | Steuerbilanzwert 39 |  |
|                                  | Steuerbilanzwert    | Steuerbilanzwert    | Steuerbilanzwert   | Steuerbilanzwert    |  |
| 🗉 🛅 Wertentwicklung              |                     |                     |                    |                     |  |
| 🗄 🧴 "Buchwert zume der Periode   | 184.672,18          | 263.194,01          |                    | 447.866,19          |  |
| 🗄 🛔 *Anschaffung., der Periode   | 2.290.855,74        | 3.697.396,16        |                    | 5.988.251.90        |  |
| Anschaftuner Periode             | 2.290.855.74        | 3.697.396.16        |                    | 5.988.251.90        |  |
| 🗄 🦂 DifferenceVorperiode         |                     |                     |                    |                     |  |
| Wähnungsrperiode                 |                     |                     |                    |                     |  |
| 🖂 🧟 Andere Dirperiode            |                     |                     |                    |                     |  |
| Erläuteperiode                   |                     |                     |                    |                     |  |
| 🖂 🔞 "Zugánge                     | 0,00                | 0,00                |                    | 0,00                |  |
| G davon aktdkapital              |                     |                     |                    |                     |  |

14. Auf dem Kartenreiter "Konsole" auf der rechten Seite der E-Bilanz werden eventuelle fehlerhafte Zuordnungen angezeigt. Sind noch Eintragungen vorhanden, müssen diese korrigiert werden.

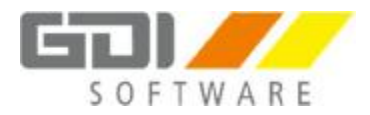

## Fehleranalyse beim Import

Nach einer Änderung dieser Datei die hier beschriebenen Schritte erneut und auch bei jeder sonstigen Veränderung durchführen.

Nach dem Import in die E-Bilanz sehen Sie in der Konsole einen Verlauf des Imports. Zwischen den ganzen Zeilen, kann es vorkommen, dass Sie folgendes sehen (Beispielzahlen):

Beignele. The Limensonewetekombination ist nutribezhether. Ter Lintrag Toube\_Int assigness: 119000.00; geneaCost beginning dim Tax Tal; he assist xAssistan in ConstrAdvPaym" and Cheropringen Die Ciner geneavetekombination ist nutribezhether. Der Eintrag Toube\_Int assigness: 616001.00; geneaCost beginning dim Tax Tal; he assist xAssistan in ConstrAdvPaym" and Cheropringen Die Ciner geneavetekombination ist nutribezhether. Die Eintrag Toube\_Int assigness: 616001.01; geneaCost beginning, dim Tax Tal; he assist xAssistan interferenzy investingent/PaymPaid\* and genegieneget. Die Ciner geneavetekombination ist nutribezhether. Die Eintrag Toube\_Int assigness: 616001.02; geneaCost beginning, dim Tax Tal; he assistates bei medinneg\* wird Genegieneget Die Ciner geneavetekombination ist nicht beathether. Die Eintrag Toube\_Int assigness: 201045.00; geneaCost beginning, dim Tax Tal; he assistates bei medinneg\* wird Genegieneget. Die Ciner genezwetekombination ist nicht beathether. Die Eintrag Toube\_Int assigness: 201045.00; greesCinet beginning, dim Tax Tal; he see Totass interferung/on-Ciner genegiene Die Ciner genezwetekombination ist in der Zeitsbeite nicht verhangen. Der Limrag Toube\_Int assigness; 1000,00; greesCinet beginning, dim Tax Tal; beitess inter genegienether verhangen der genegien. Die Ciner sonswetekombination ist in der Zeitsbeite nicht verhangen. Der Limrag Toube\_Int assigness; 2000,00; grees administion dim Tax Tal; beitessignession-Bearter, aber Zeitsbeite nicht verhangen. Der Limrag Toube\_Int assigness; 1000,00; grees administion dim Tax Tal; beitession-Bearter, aber Zeitsbeite nicht verhangen. Der Limrag Toube\_Int assigness; 2000,00; grees administion dim Tax Tal; beitession-Bearter, aber Zeitsbeite nicht verhangen. Der Limrag Toube\_Int assigness; 2000,00; grees administion dim Tax Tal; beitession-Bearter, wird übersprungen. Die Ciner sonswetekombination ist nicht bearbeiten. Die Limrag Toube\_Int assigness; 2000,00; grees administion dim Tax Tal; beite sprungen wird übersprungen. Die Ciner so

In diesem Beispiel gibt es zwei Zeilen die diese Bedeutung haben:

Erste Zeile:

Die Dimensionswertekombination ist nicht bearbeitbar. Der Eintrag "cube\_.nt.ass.gross; 119000,00; grossCost.beginning; dim\_taxBal; bs.ass.fixAss.tan.inConstrAdvPaym" wird übersprungen.

->Bei dieser Meldung kann es sein, dass die Quelle falsch ist - d.h. die Summentaxonomie oder ein falsches Recht (Handelsrecht statt Steuerrecht und umgekehrt)

Zweite Zeile:

Die Dimensionswertekombination ist in der Zieltabelle (Anlagenspiegel E-Bilanz) nicht vorhanden. Der Eintrag "cube\_.nt.ass.gross; 54800,00; grossCost.beginning; dim\_taxBal; bs.ass.currAss.inventory.advPaymPaid" wird übersprungen.

->Bei dieser Meldung ist das Ziel falsch - die Taxonomie des Sachkontos ist nicht Teil des Anlagenspiegels

#### Fehlerbehebung

Mit dem Protokoll des Exports aus der Anlagenbuchhaltung, können Sie sich die entsprechenden Positionen anzeigen lassen, welche eine Korrektur benötigen.

Im Protokoll kann, für eine bessere Übersicht und schnelleres Auffinden der Position, die Baumansicht geöffnet werden.

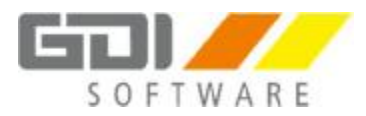

| 2                                                                                                    |                    | 1                                                | AN_EBilanzBrut | tto.FR4               |                           |                       |                          |          |
|----------------------------------------------------------------------------------------------------|--------------------|--------------------------------------------------|----------------|-----------------------|---------------------------|-----------------------|--------------------------|----------|
| a 🐸 🖬 🖧 🐴 🔲 📾 🔘 📾                                                                                                    | 3 100 <sup>4</sup> | s • 🤤 🛄 🕮 🏭                                      | 14 4 3         | P 11                  |                           | Schließen             |                          |          |
| <ul> <li>belass.oumAss Inventory advPayerF</li> <li>1186 Geleistete Anzahlungen 19</li> <li>bslass.fixAssuntan.concessionBranc</li> <li>135 Software</li> </ul> | *                  | bs.ess.fixAss.ten.inCo                           | nstrAdvPaym.b  | wildingUnde           | erConstr                  | -                     | 1002.24                  |          |
| <ul> <li>bs.ass.fxAss.tan.inConstrAdvPayre</li> <li>700 Geleistete Anzahlungen u.A.</li> </ul>                                                                  | -                  | Sachkonto                                        | Zugeng         | Umbischung<br>Albgang | Inv. Zusch.<br>Inv. Abzug | Kum,A8A<br>31.12.2018 | Abschreib.<br>Zuschreib. | 01.01.20 |
| belass foAss tan landbuildings built<br>330 Bauten auf fremden Grunds<br>311 Gabie de in der Brittelen und                                                      |                    | 700 Geleistete<br>Anzahungen u.Anlagen<br>Im Bau | 119.000,00     |                       |                           | 73.384,90             | 11.900,00                | 57.516   |
| 332 Verwaltungsgebäude                                                                                                    |                    | Taxonomiewert                                    | 119.000,00     |                       |                           | 75.384,00             | 11.508.00                | 57.516   |
| i belaes fixAss.tan JandBuildings.buik<br>1–230 Bauten auf eig Grundst.                                                                                         |                    |                                                  |                |                       |                           |                       |                          |          |
| 400 Technische Anlagen und Ma     401 Maschinen Produktion 1                                                                                                    |                    |                                                  |                |                       |                           |                       |                          |          |
| E belaes.fxAes.tan.otherEquipm.gng<br>670 Geringweitige Wirtschaftsgi                                                                                           |                    |                                                  |                |                       |                           |                       |                          |          |
| R-hs.ass.fiz2ss.tan.otherFig.ann.com                                                                                                    |                    |                                                  |                |                       |                           |                       |                          |          |

Im Beispiel der ersten Zeile steht folgendes:

*Der Eintrag* "*cube\_.nt.ass.gross;* 119000,00; *grossCost.beginning; dim\_taxBal; bs.ass.fixAss.tan.inConstrAdvPaym*" *wird übersprungen.* 

Über die Baumansicht im Protokoll kann zu der fehlerhaften Position gesprungen werden. Dort sehen Sie um welches Sachkonto es sich handelt und können es in der Zuordnung hinzufügen.

## Reihenfolge der Anpassung

In der E-Bilanz:

1. Über das Menü Projekt | Zuordnungen | Aus Vorlage übernehmen, ist die benötigte Taxonomie auszuwählen und mit Klick auf OK zu übernehmen (sofern noch nicht geschehen).

Am Anfang der Vorlage Auswahl, findet man seine eigene Vorlage.

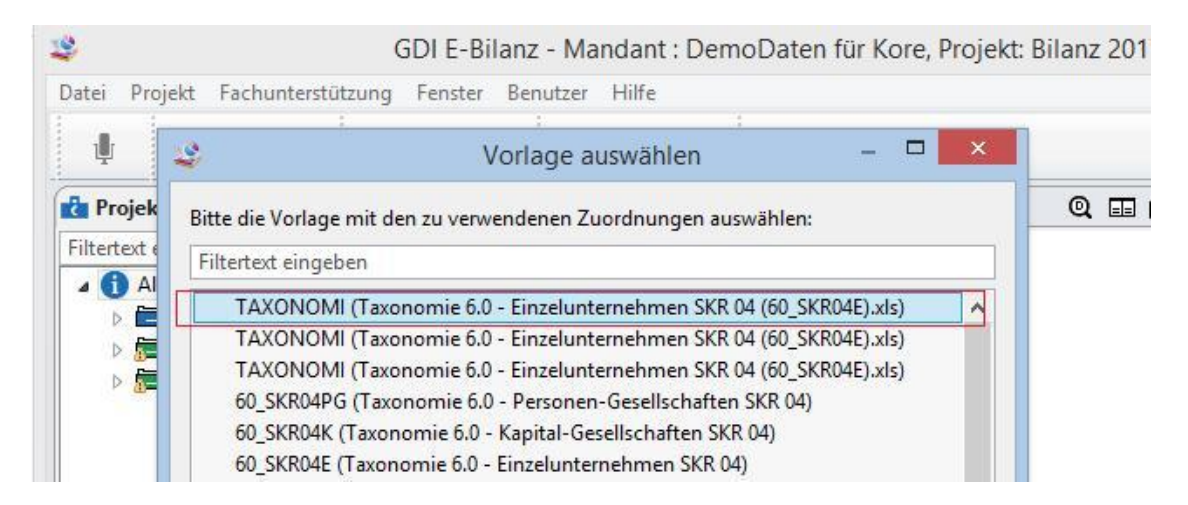

Vorlage wurde erfolgreich importiert.

2. Jetzt rechts oben auf den Karteireiter "Zuordnungs-Vorlagen". Im unteren Bereich den entsprechenden Kontenbereich suchen, welchen man aus dem Protokoll entnehmen konnte und die richtige Zuordnung vornehmen.

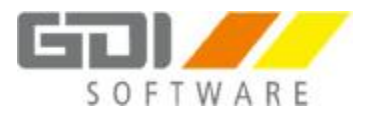

|     |           | - meacre zuoranany                                                              |   |
|-----|-----------|---------------------------------------------------------------------------------|---|
| ⊿ ( | 0170-0178 | Geleistete Anzahlungen auf immaterielle Vermögensgegenstände                    | ŵ |
|     |           | geleistete Anzahlungen                                                          | ١ |
|     |           | ➡ Weitere Zuordnung                                                             |   |
| ⊳ ( | 0179-0199 | Anzahlungen auf Geschäfts- oder Firmenwert                                      | ŵ |
| ⊳ ( | 0200-0209 | Grundstücke, grundstücksgleiche Rechte und Bauten einschließlich der Bauten auf | ŵ |
| ⊳ ( | 0210-0214 | Grundstücksgleiche Rechte ohne Bauten                                           | t |

Zeile auswählen in welche das Konto zugeordnet werden muss. Anschließend OK.

| (onzept (ID)                            | Name                                                                  |  |
|-----------------------------------------|-----------------------------------------------------------------------|--|
| Bilanz                                  |                                                                       |  |
| a bs                                    | Bilanz                                                                |  |
| a bs.ass                                | Bilanzsumme, Summe Aktiva                                             |  |
| bs.ass.unpaidCap.dueCapOfCoop           | Rückständige fällige Einzahlungen auf Geschäftsanteile                |  |
| bs.ass.accountingConvenience            | Bilanzierungshilfe                                                    |  |
| bs.ass.fixAss                           | Anlagevermögen                                                        |  |
| <ul> <li>bs.ass.fixAss.intan</li> </ul> | Immaterielle Vermögensgegenstände                                     |  |
| bs.ass.fixAss.intan.selfmade            | Selbst geschaffene gewerbliche Schutzrechte und ähnliche Rechte u     |  |
| bs.ass.fixAss.intan.concessionBran      | ds entgeltlich envorbene Konzessionen, gewerbliche Schutz- und ähnlic |  |
| bs.ass.fixAss.intan.goodwill            | Geschäfts-, Firmen- oder Praxiswert                                   |  |
| bs.ass.fixAss.intan.advPaym             | Immaterielle Vermögensgegenstände, geleistete Anzahlungen             |  |
| bs.ass.fixAss.intan.other               | Immaterielle Vermögensgegenstände, sonstige immaterielle Vermög       |  |
| bs.ass.fixAss.tan                       | Sachanlagen                                                           |  |
| bs.ass.fixAss.fin                       | Finanzanlagen                                                         |  |
| bs.ass.assInbetwFixAndCurr              | Vermögensgegenstände zwischen Anlagevermögen und Umlaufver            |  |
| bs.ass.cumAss                           | Umlaufvermögen                                                        |  |
| bs.ass.prepaidExp                       | Aktive Rechnungsabgrenzungsposten                                     |  |
| bs.ass.defTax                           | Aktive latente Steuern                                                |  |
| bs.ass.SurplusFromOffsetting            | Aktiver Unterschiedsbetrag aus der Vermögensverrechnung               |  |
| bs.ass.taxbalanceOrgancomp              | Aktiver Ausgleichsposten für Organschaftsverhältnisse beim Organtr    |  |
| bs.ass.taxbalanceGenerally              | Allgemeiner aktiver steuerlicher Ausgleichsposten                     |  |
| bs.ass.deficitNotCoveredByCapital       | nicht durch Eigenkapital gedeckter Fehlbetrag / nicht durch Vermög    |  |
| bs.ass.other                            | sonstige Aktiva                                                       |  |
| bs.eqLiab                               | Bilanzsumme, Summe Passiva                                            |  |
| Gewinn- und Verlustrechnung             |                                                                       |  |
| Ergebnisverwendung                      |                                                                       |  |

|                                                                                                    | and the second second s |                       |        |
|----------------------------------------------------------------------------------------------------|----------------------------------------------------------------------------------------------------|-----------------------|--------|
| SKR04E - Taxonomie 6.0 - Einzelunternehmen SKR 04                                                                                                    |                                                                                                    |                       |        |
| orlage                                                                                                    |                                                                                                    |                       |        |
| inzel 60_SKR04E Name Taxonomie 6.0 - Einzeluntemehmen SKR.04                                                                                                    |                                                                                                    |                       | Impo   |
| sdvebung                                                                                                    |                                                                                                    |                       |        |
| monomie 5.0 - SKP04 Einsteinsteinsteinen                                                                                                    |                                                                                                    |                       | сярю   |
|                                                                                                    |                                                                                                    |                       | Neu    |
|                                                                                                    |                                                                                                    | 1                     | Löschi |
| uster Taxonomia-Position                                                                                                    |                                                                                                    |                       |        |
| 0570-0674 Geingwertige Wittschaftspäter                                                                                                    |                                                                                                    |                       | ÷.     |
| 0575-0679 Watschaftspäter pröfer 150 bis 1020 Euro (Sammeloosten)                                                                                                    |                                                                                                    |                       | ž      |
| 0680-0689 Einbauten in fremde Grundstücke                                                                                                    |                                                                                                    |                       | Ť      |
| 0500,0000 Sporting Batriahr, and Garchillers established                                                                                                    |                                                                                                    |                       | *      |
| CONCIDENT SUTTINESS DELIVERY UTIL CONCEDUCATION TO THE                                                                                                    |                                                                                                    |                       |        |
| 0700-0704 Geleistete Anzahlungen und Anlagen im Bau                                                                                                    |                                                                                                    |                       | H      |
| 0700-0704 Geleistete Anzahlungen und Anlagen im Bau<br>Gebaude im Bau                                                                                                    |                                                                                                    |                       |        |
| 0700-0734 Software sentitive und declarationaturaturity<br>0700-0734 Geleinteke Anzahlungen und Anlagen im Bau<br>Gebauche im Bau                                                                                                    | - 5                                                                                                    | 1                     |        |
| Oronouse Software senteto und Geocherosantantanti<br>0700-0734 Geleitete Analytingen und Anlagen im Bau<br>Gebaude im Bau                                                                                                    | - F                                                                                                    | 1                     |        |
| Concrete Software Beambo Band Geochardsandautung     Groot 2014 Geleintee Analysen im Bau     Gebaude im Bau     & Weitzer Zuordnung                                                                                                    | Name                                                                                                    | ,<br>1                |        |
| oberoese Sonace and Section and Section accession and Section accession accession acc | - E                                                                                                    | P                     |        |
| Concrete Software Bennetic View Concrete Construction of the Concrete Construction of the Concrete Concrete Co | Nanne     Technische Anlagen und Meschinen     ondere Anlagen, Betriebs- und Geschäftsausstattung                                                                                                    |                       |        |
| Concreases Softwage Institution van de Georgenaamskaard in de Georgenaamskaard in de Georg | Kanne     Technische Anlagen wod Moschinen     andere Anlagen, Betriebs- und Geschaftsausstuttung     Geschaftsausstuttung     Geschaftsausstuttung                                                                                                    | 2 P v v               |        |
| Concourse Softwage seamble van de Gebaute Anlagen im Bau<br>Gebaute im Boa                                                                                                    | Name     rechnische Amlagen und Moschinen     andere Anlagen, Betriebs- und Geschäftsausstattung     Geschäftsausstattung     Geschäftsausstattung     Geschäftsausstattung                                                                                                    |                       |        |
| ooschooleer Sofficiertee Anzahlungen und Anlagen im Bau<br>Gebaude im Bou<br>♦ Weitere Zuordnung<br>Stretes eingeben<br>Konzept (D)<br>> brasssjönfassten demoker/y<br>> brasssjönfassten demoker/y<br>> brasssjönfassten demoker/y<br>> brasssjönfassten demoker/y<br>> brasssjönfassten demoker/y<br>> brasssjönfassten demoker/y<br>> brasssjönfassten demoker/y<br>> brasssjönfassten demoker/y<br>> brasssjönfassten demoker/y<br>> brasssjönfassten demoker/y<br>> brasssjönfassten demoker/y                                                                                                    | Name<br>technische Anlagen wod Moschlinen<br>ondoret Anlagen, liebriebs- und Geschaftsausstattung<br>Geschafts- und Vorfühnwagen<br>Geleistete Anzahlungen und Anlagen on Bau<br>Geleistete Anzahlungen und Anlagen im Bau, geleistete Anzahlungen auf Sachania                                                                                                    | р<br>                 |        |
| Donoroder Schlauge seintlev auf deut Antagen im Bau<br>Gebaude im Boa                                                                                                    | Name<br>factorische Anlagen und Moschlinen<br>ondore Anlagen, ledriebs- und Geschäftsausstrettuny<br>Geschäfts- und Varühungen<br>Gesträtete Anzahlungen und Anlagen im Bau<br>Geleicitete Anzahlungen und Anlagen im Bau, geleicitete Anzahlungen auf Sachanla<br>er Geleicitete Anzahlungen und Anlagen im Bau,                                                                                                    | 2<br>2<br>2<br>2      |        |
| Doe-noese Sonacy neurobo verziance.com<br>000-0004 Selectee Anzahlungen und Anlagen im Bau<br>Gebaude im Boa                                                                                                    | Name<br>Technische Anlagen und Moschinen<br>ondere Anlagen, Betriebs- und Geschlaftsausstattung<br>Geschlafts und Vorfühnungen<br>Geleitste Anzahlungen und Anlagen im Bau, geleistete Anzahlungen auf Sachanla<br>er Geleitste Anzahlungen und Anlagen im Bau, Gebäude im Bau<br>Geleitste Anzahlungen und Anlagen im Bau, Gebäude im Bau                                                                                                    | 2<br>9<br>4<br>4      |        |
| Concount Software Institution and Sector Analogies in Bau<br>Gebaude im Bau<br>♦ Weitere Zuordnung<br>Ennest Hogebau<br>Konzept (D)<br>> bisass (Indes ten offensivery<br>> bisass (Indes ten offensivery)<br>> bisass (Indes ten offensivery)                                                                                                    | Name<br>technische Anlagen wod Moschlinen<br>ondort Anlagen, liebriebs- und Geschäftsausstattuny<br>Geschafts- und Vorfühnengen<br>Geleistete Anzahlungen und Anlagen im Bau, geleistete Anzahlungen auf Sachania<br>er Geleistete Anzahlungen und Anlagen im Bau, Gebäude im Bau<br>uf Geleistete Anzahlungen und Anlagen im Bau, stowit aus deröden für die auslindriec<br>Geleistete Anzahlungen und Anlagen im Bau, stowit aus deröden für die auslindriec.                                                                                                    | <b>P</b> <i>e x</i>   |        |
| Concorder Software Institution and Analgen im Bau<br>Gebaute im Bos                                                                                                    | Name<br>Technische Anlagen wed Meschinen<br>ondert Anlagen, Beriebs- und Geschäftsausstattung<br>Geschäfts- and Vorfühnengen und Anlagen im Bau<br>Geleictete Anzahlungen und Anlagen im Bau, geleictete Anzahlungen auf Sachania<br>er Geleictete Anzahlungen und Anlagen im Bau, geleictete Anzahlungen auf Sachania<br>er Geleictete Anzahlungen und Anlagen im Bau, soweit aus der/den für die aufländisc<br>sanztige Sechanlagen                                                                                                    | P 4 4 4               |        |
| obec-ober 30metricke neurole version and Anlagen im Bau<br>Gebaude im Boa                                                                                                    | Name<br>Technische Anlagen und Meschinen<br>dindert Anlagen, Betriebs- und Geschlaftsausstattung<br>Geschäfts- und Vorühnwagen<br>Geleictete Anzahlungen und Anlagen im Bau<br>Geleictete Anzahlungen und Anlagen im Bau, geleictete Anzahlungen auf Sachanla<br>tr Geleictete Anzahlungen und Anlagen im Bau, Gebäude im Bau<br>tr Geleictete Anzahlungen und Anlagen im Bau, soweit aus der/den für die autlandisc<br>samutge Sochunlegen<br>Finneranlagen                                                                                                    | P e e e               |        |
| Doenoose Software Heather and Sectar Anlagen im Bau<br>Gebaude im Bos                                                                                                    | Name     technische Antlagen wod Moschlinen     ondort Anlagen wod Moschlinen     ondort Anlagen, Befriebs- und Geschaftsausstattuny     Geschafts- und Varühnnagen     Genistiete Anzahlungen und Anlagen im Bau     Geleistee Anzahlungen und Anlagen im Bau     Geleistee Anzahlungen und Anlagen im Bau     Geleistee Anzahlungen und Anlagen im Bau     Geleistee Anzahlungen und Anlagen im Bau, soweit aus derden für die autlandisc.     senstage Sechanlegen     Fransanlagen     Yermsgenzegensteinde zwischen Anlagenemdgen und Umlaufvermögen                                                                                                    | <b>P</b> <i>e x x</i> |        |

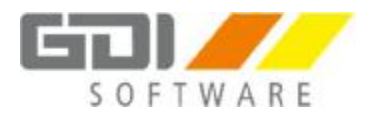

3. Nach der Zuordnung muss die korrigierte Zuordnungs-Vorlage über den Button "Export" neu exportiert und so für die neue Zuordnung in der Anlagenbuchhaltung bereitgestellt werden. Hierbei kann die bisherige Datei "Taxonomie 6.0 – Einzelunternehmen SKR 04 (60\_SKR04E).xls" überschrieben werden.

In der Anlagenbuchhaltung:

Die neue Zuordnung muss neu geladen werden.

- 1. Öffnen Sie das Menü Zusatz | E-Bilanz Export
- 2. Um die bisherige Zuordnung zu aktualisieren, klicken Sie auf "Zuordnung"
- 3. Im Zuordnungsfenster auf "Lade Taxonomie"

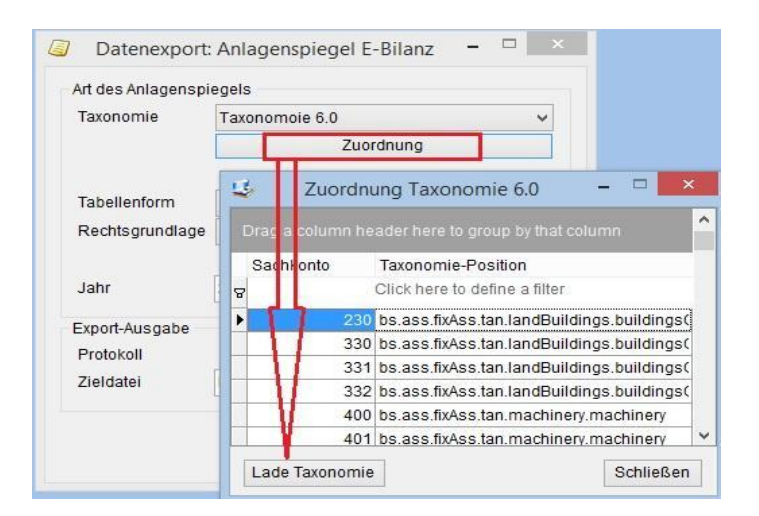

- 4. Ist schon eine Taxonomie hinterlegt, kommt die Abfrage ob diese überschrieben werden soll. Bestätigen Sie dies mit JA.
- 5. Markieren und öffnen der neu erstellten Zuordnungs-Vorlagendatei.
- 6. Als Pfad für die Export-Ausgabe kann der bisherige genommen werden (überschreibt die alte Datei) oder Sie wählen einen anderen Pfad aus.

## WICHTIG: Achten Sie auf das korrekte Jahr!

7. Klicken Sie auf "Start" und bestätigen Sie die Abfrage mit JA

Der Export wird durchgeführt und es öffnet sich das Protokoll zur Kontrolle.

Zurück zur E-Bilanz:

- 1. Öffnen Sie das Menü Projekt | Tabelle importieren | Anlagespiegel (brutto)
- 2. Wählen Sie die aktualisierte Anlagenspiegel-CSV-Datei aus und klicken Sie auf "Öffnen".
- 3. Die Meldung über den erfolgreichen Import kann mit Klick auf OK geschlossen werden.

Die aktualisierten Werte sollten nun im Anlagespiegel eingefügt sein. Kontrollieren Sie die Werte um eventuelle Differenzen zu finden.

Wenn Sie den Anlagespiegel erfolgreich importiert haben und alle anderen Daten in Ihrem Projekt sind gemacht, können Sie nach erfolgreicher Validierung dieses Projekt samt Anlagespiegel (erfolgt automatisch) beim zuständigen Finanzamt einreichen.